Hello Fellow Patrollers! Great news, the on-line portion of the refresher for 2016 is now available on the NSP website!

For those of you who want to get a jump on it...here's how you get on the site to get started.

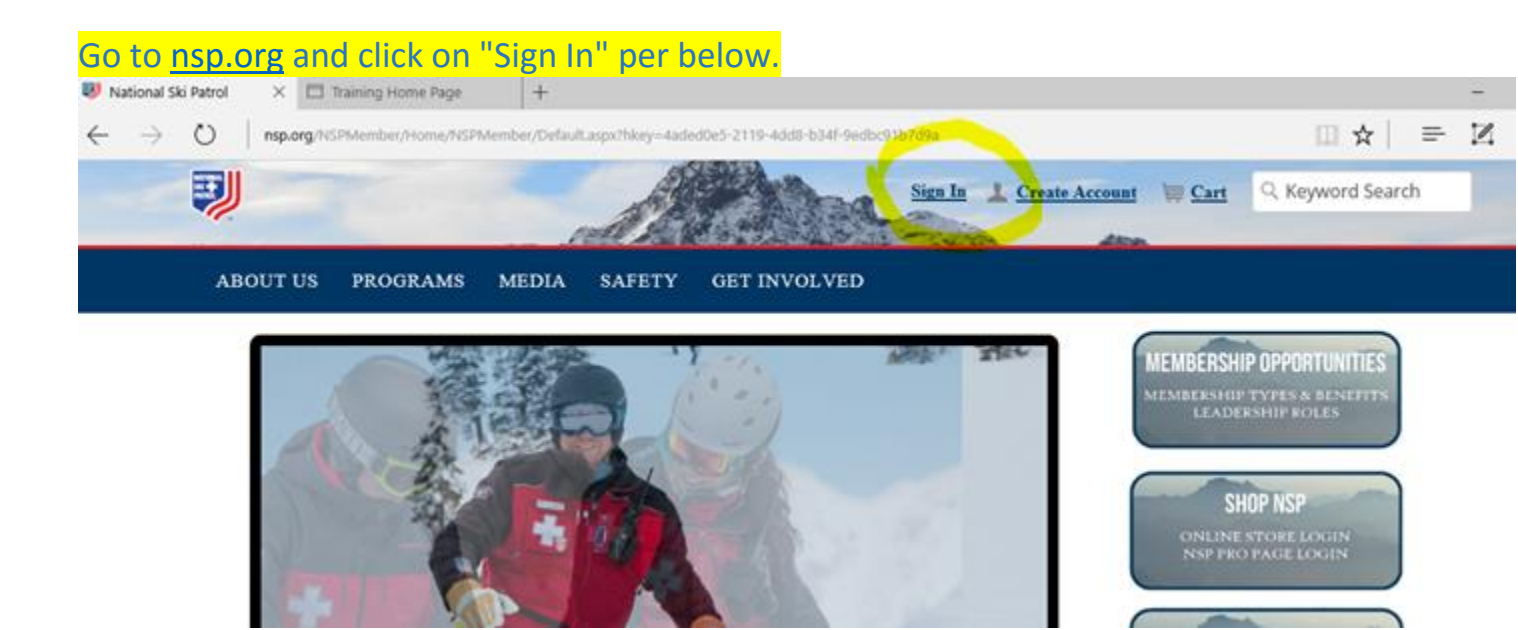

Be sure to use your NSP# as your username. If you do not remember your password, use the "Forgot my password" link under the Sign In button. If you do not know your NSP#, please contact your PR/PD.

|          | -        |       | A.     | <b>FAR</b>              | Sign In     | Create Account | W Cart | Q Keyword Search |
|----------|----------|-------|--------|-------------------------|-------------|----------------|--------|------------------|
| ABOUT US | PROGRAMS | MEDIA | SAFETY | GET INVOLVED            |             |                |        |                  |
| Sign In  |          |       |        |                         |             |                |        |                  |
|          |          |       | U      | sername                 |             |                |        |                  |
|          |          |       | P      | assword                 |             |                |        |                  |
|          |          |       |        | Remember me             |             |                |        |                  |
|          |          |       |        | Sign In                 | Ĩ           |                |        |                  |
|          |          |       |        | Forgot my password or n | ny username |                |        |                  |

Connect with us

THE GOLD STANDARD IN MOUNTAIN SAFETY AND RESCUE SINCE 1938.

Click on the "For Members" button to continue to the Member Resources section of the site.

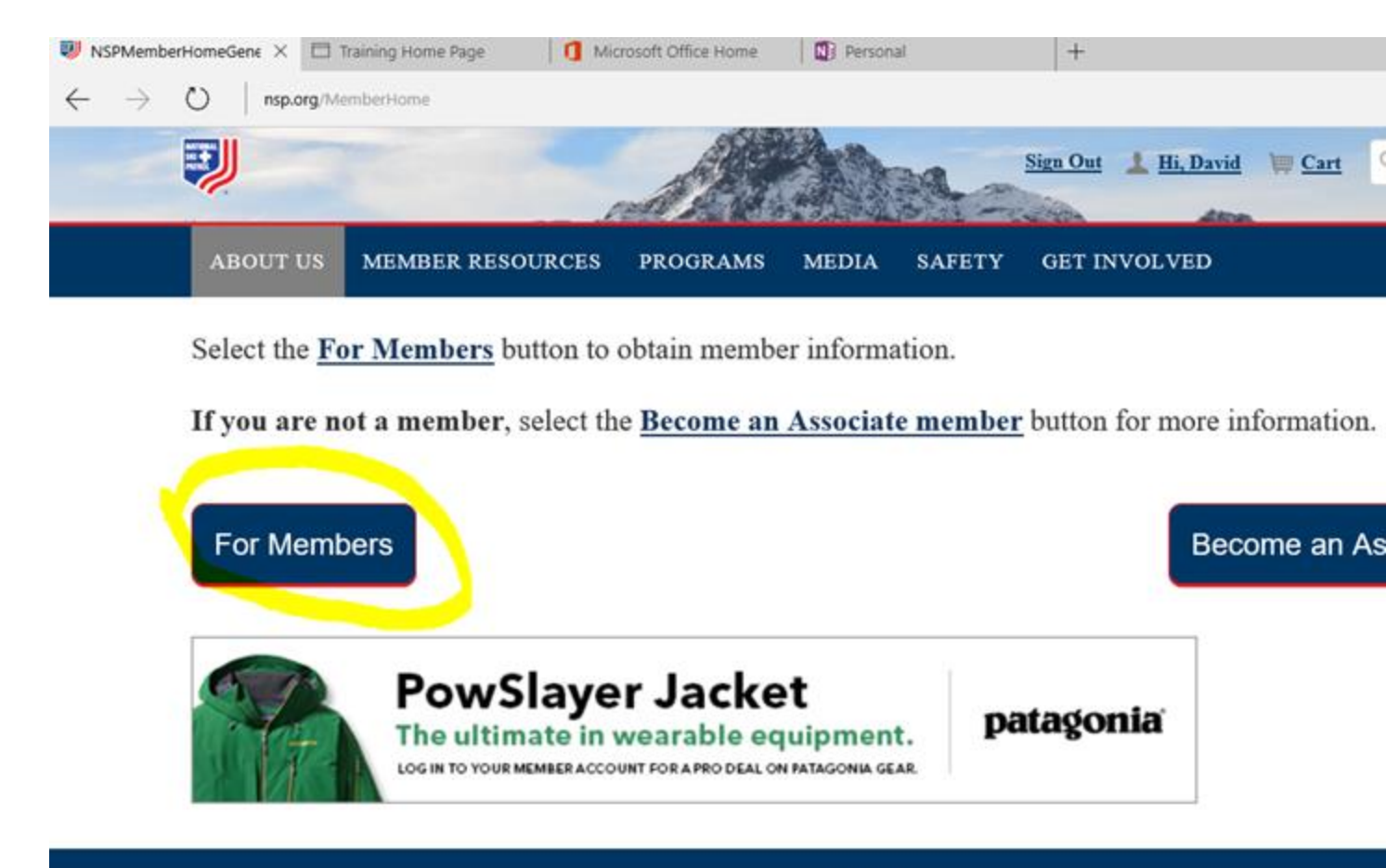

THE GOLD STANDARD IN MOUNTAIN SAFETY AND RESCUE

After a successful login, you should now be on the Member Resources section of the website on the Member Resources tab per below. From here, you can access the Pro Deals, the NSP catalog, the On-line learning and Customer Care. Customer Care is a good place to go if you have questions.

Now click on Online Learning per below.

Connact with

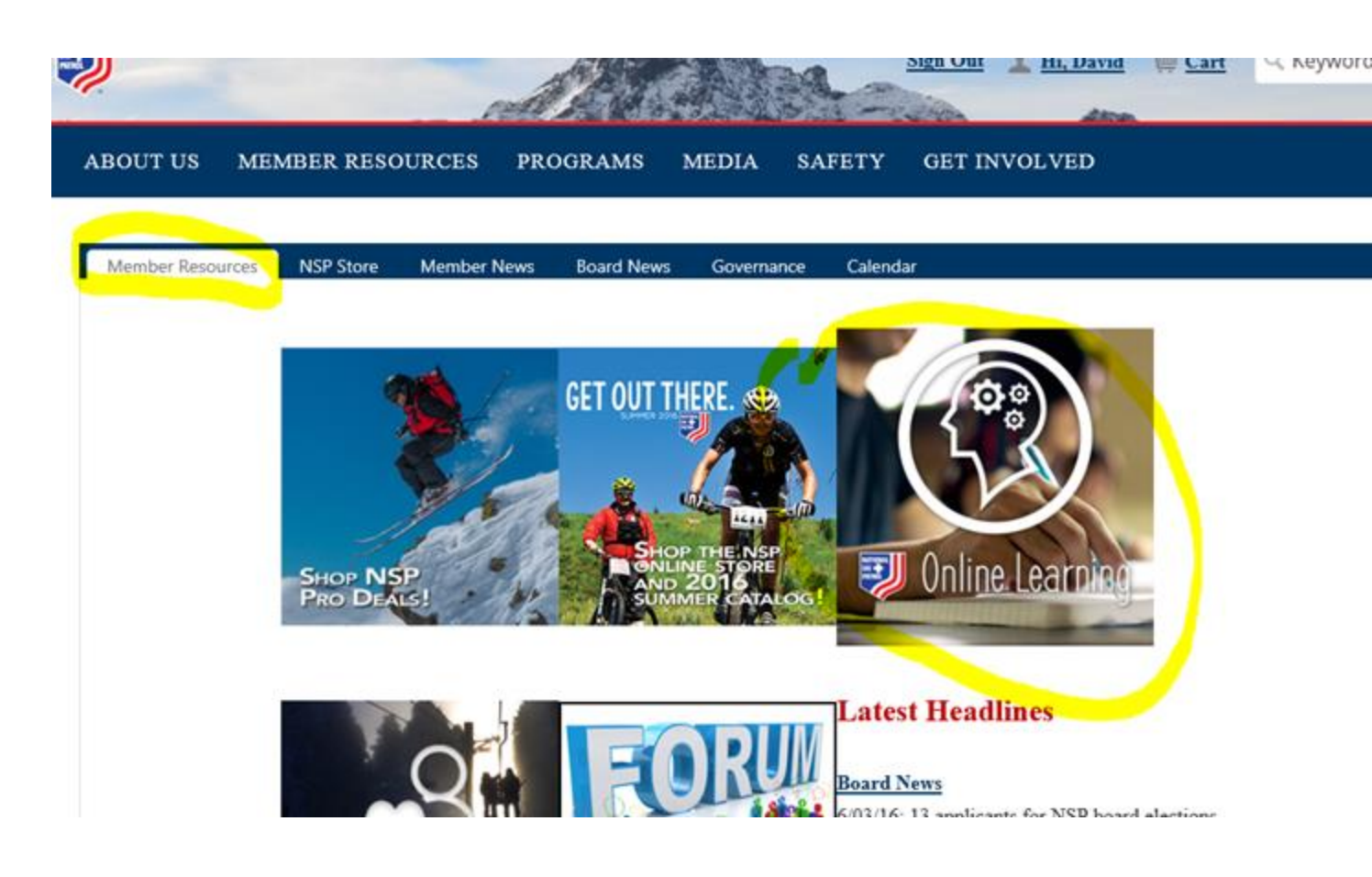

To log in to Knowledge Direct, use your e-mail address (Yes, it's different than your login to the NSP site). The default password is your e-mail address. If you have password issues then click the "Forget Password?" button on the bottom left.

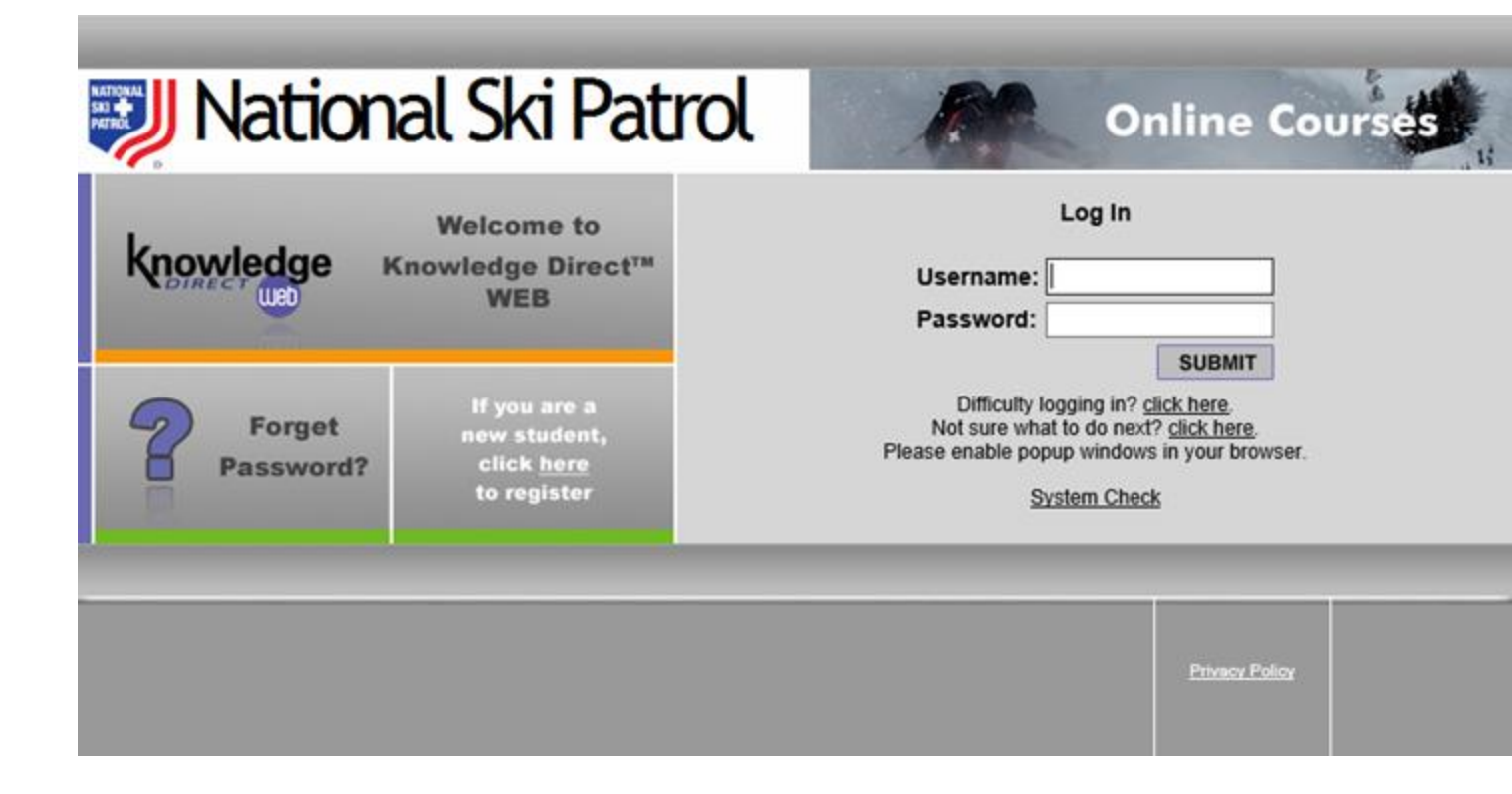

Once on the Online Courses site, click on the Available Courses tab.

| ジ National Ski Patrol 🛛 🧖                                                                                                    | Online Co                                                 | urses              |
|----------------------------------------------------------------------------------------------------|-----------------------------------------------------------|--------------------|
| ⊙ Logout                                                                                                    | DA                                                        | VID ANDERSON       |
| Training Menu 🛛 🖉 🛠                                                                                                    | Search                                                    | ٩                  |
| Welcome to the NSP Online Training Center.   Your courses can be taken below.   My Courses Available Courses   OEC Refresher Cycle B 2015   Welcome to the 2015 OEC Online Refresher Station. You must begin with Module 1 and work your way in order through Module 7. Upon completion of all seven modules and assessments, please complete the Course Survey (button found at top right of list of modules) You will then be able to print a certificate (button found in the same location as the Course Survey) that you can take to the IOR of your in-person Skills Refresher. | Alerts<br>No Alerts                                       |                    |
| Copyright © 2018 Knowledge Direct. All rights reserved. Knowledge Direct, the Knowledge Direct logo, and all other<br>Knowledge Direct product names and slogans are trademarks or registered trademarks of Digitec, Inc. Knowledge Direct<br>is trademarked and the property of Digitec Inc.                                                                                                    | Help<br>Contact Support<br>Privacy Policy<br>System Check | Powered by Digitec |

At the bottom of the list you will find the OEC Refresher Cycle C 2016 course, click the "Add" button per below. Training Menu

## 👁 🛠 🗖 📭 Search

| My Courses                                                                                                    | Available Courses                                                                                                    |                                                                                                    |                                                      |   |  |
|----------------------------------------------------------------------------------------------------|----------------------------------------------------------------------------------------------------|----------------------------------------------------------------------------------------------------|------------------------------------------------------|---|--|
| Outdoor First Care 2015                                                                                                    |                                                                                                    |                                                                                                    |                                                      |   |  |
| Welcome to the Outdoor First<br>course which should be follow<br>This course meets OSHA requ<br>At the end of each module, pl<br>the next module. There is no                        | t Care course. This is th<br>wed by a hands-on prac<br>irements and does not<br>lease return to the cour<br>t a quiz at the end of ea                   | e on-line portion of t<br>tical.<br>include CPR.<br>se list of activities to<br>ich module - only the                  | select<br>Add ►                                      |   |  |
| Instructor Development eCo                                                                                                    | ourse 2016                                                                                                    |                                                                                                    |                                                      |   |  |
| Welcome to the Instructor Devel<br>complete Instructor Developmen<br>after the completion of this eCou<br>work through Chapter 11, viewin<br>n each chapter. <u>All exercises an</u> | opment eCourse. This is O<br>It Course. <b>You must com</b><br>Irse. For the eCourse, you<br>Ig slides, working exercise<br>In the chapter quiz must be | NLY ONE PORTION o<br>plete a classroom ses<br>must begin with Chapte<br>s and completing asses<br>completed before you | f the<br>ssion<br>er 1 and<br>sments<br>can<br>Add ► | • |  |
| OEC Refresher Cycle C 2016                                                                                                    | ,                                                                                                    |                                                                                                    |                                                      |   |  |
| Welcome to the 2016 OEC Online<br>work your way in order through<br>assessments, please complete th<br>modules) You will then be able to                                             | e Refresher Station. You r<br>Module 6. Upon completic<br>ne Course Survey (button f<br>o print a certificate (buttor                                   | nust begin with Module<br>on of all six modules an<br>found at top right of list<br>n found in the same loc            | 1 and<br>d<br>: of<br>a <mark>tion as</mark>         |   |  |

The following screen will appear, click on the "Add Course" button per below.

| ジ National Ski Patrol                                                                                                    | FR                                                                                                    | Online Co                                                                    | urses                                          |
|----------------------------------------------------------------------------------------------------|----------------------------------------------------------------------------------------------------|------------------------------------------------------------------------------|------------------------------------------------|
| € Logout                                                                                                    |                                                                                                    | DA                                                                           | VID ANDERSON                                   |
| Training Menu                                                                                                    | @ X                                                                                                    | Search                                                                       | م                                              |
| Course: OEC Refresher Cycle C 2016<br>Welcome to the 2016 OEC Online Refresher Station. You must be<br>6. Upon completion of all six modules and assessments, please of<br>modules) You will then be able to print a certificate (button found                                                                                    | gin with Module 1 and work<br>omplete the Course Survey (<br>in the same location as the                        | your way in order thro<br>(button found at top rig<br>Course Survey) that yo | ugh Module<br>pht of list of<br>ou can take to |
| the IOR of your in-person Skills Refresher.<br>If you are using a tablet, please do not launch the presentation in<br>track progress or quiz scores. Scroll down and select "View in bro<br>This is not the complete refresher and cannot be substituted for a<br>You do not need to complete all of the modules at once. You can | iSpring Viewer. This takes<br>wser." The graphics are not<br>complete refresher.<br>save your work and return t | you out of the module<br>t as good but progress<br>by logging in later.      | and doesn't<br>is tracked.                     |
| Course Price: FREE<br>The purpose of this Online Station is to provide OEC Technicians with<br>prepare themselves for the Skills portion of the refresher.<br>Add Course                                                                                                    | h the informational objectives                                                                                  | ; material they need in o                                                    | order to                                       |
| SHARE                                                                                                    |                                                                                                    |                                                                              |                                                |
| Copyright © 2016 Knowledge Direct. All rights reserved. Knowledge Direct, the Knowledge Direct                                                                                                    | ot logo, and all other                                                                                          | Help<br>Contact Support                                                      | Powered by Digitec                             |

| Knowledge Direct produ<br>is trademarked and the p | uct names and slogans are trademarks or registered trademarks of Digitec, Inc. Knowledge Direct<br>property of Digitec Inc. | Privacy Policy | Knowledge |
|----------------------------------------------------|----------------------------------------------------------------------------------------------------|----------------|-----------|
|                                                    |                                                                                                    |                |           |

You will be returned to the My Courses tab. From here, you can click on the "Launch" button per below to start your online portion of the refresher.

💿 Logout

Search <u> Training Menu</u> (2)Alerts Welcome to the NSP Online Training Center. Your courses can be taken below. No Alerts Available Courses My Courses **OEC Refresher Cycle B 2015** Welcome to the 2015 OEC Online Refresher Station. You must begin with Module 1 and work your way in order through Module 7. Upon completion of all seven modules and assessments, please complete the Course Survey (button found at top right of list of modules) You will then be able to print a certificate (button found in the same location as the Course Survey) that you can take to the IOR of your in-person Skills Refresher. : Launch 🕨 OEC Refresher Cycle C 2016 Welcome to the 2016 OEC Online Refresher Station. You must begin with Module 1 and work your way in order through Module 6. Upon completion of all six modules and assessments, please complete the Course Survey (button found at top right of list of modules) You will then be able to print a certificate (button found in the same location as the Course Survey) that you can take to the IOR of your in-person Skills Refresher. Launch 🕨

DA\

Help

Convright © 2018 Knowledge Direct. All rights reserved. Knowledge Direct, the Knowledge Direct logo, and all other

I hope these instructions are helpful to get you started with the online portion of the OEC refresher. **Please ensure to complete this before the OEC refresher!**